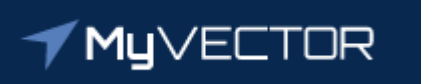

# Talent Marketplace

Your journey starts here

# Billet Owner Guide: Review Volunteers for Position Bid (Select) Volunteers for Position

Step 1 – Receive system generated email from MyVector that there are volunteers ready to bid \*IMPORTANT\* Close out dates are set at 2359 Coordinated Universal Time (UTC)/1959 Eastern Standard Time (EST)

Note 1: One system notification is sent at the end of day, if there is an action required. Note 2: If you are not receiving notifications, please check your email information located in your MyVector profile. For other issues, submit a Support Ticket under "Help".

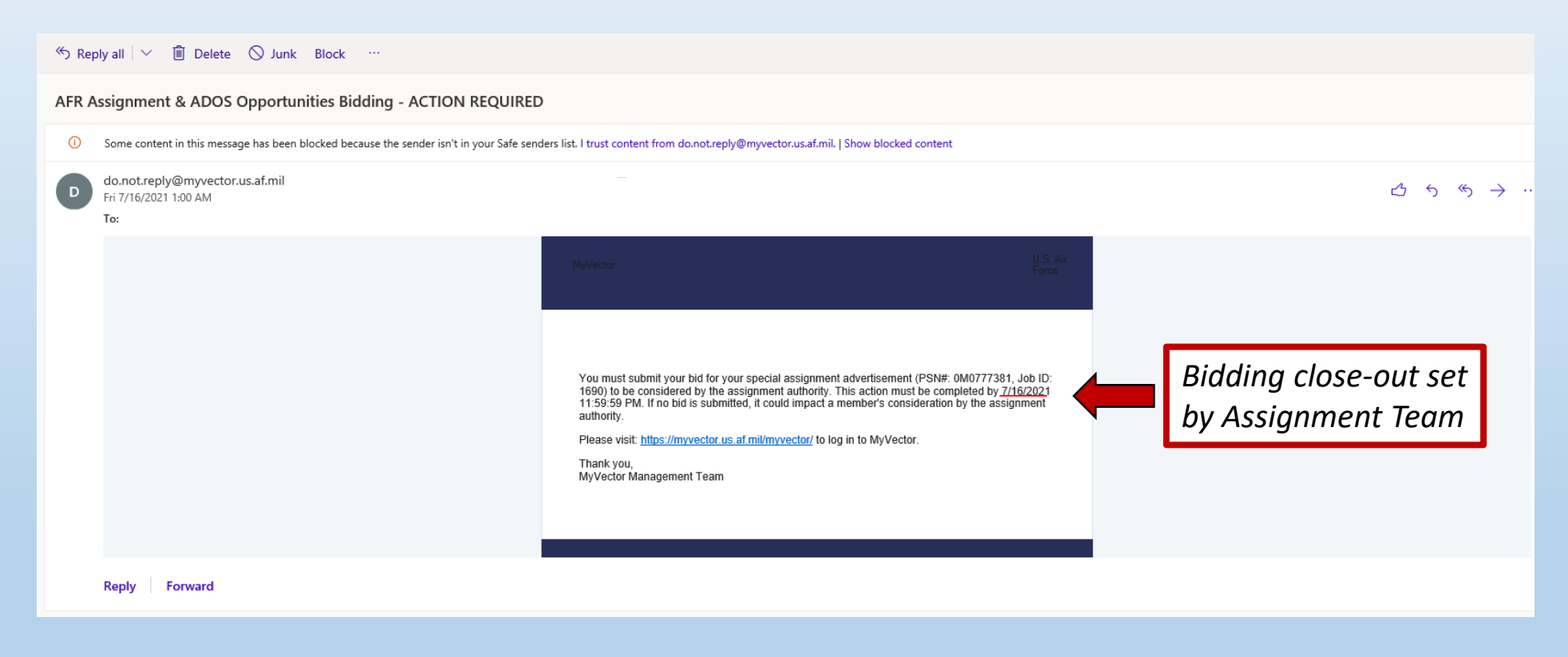

Step 2 – Using Google Chrome or latest version of Microsoft Edge, login to MyVector at <a href="https://myVector.us.af.mil/">https://myVector.us.af.mil/</a>

*Or:* Use the AF Portal <u>https://www.my.af.mil/</u> and type "MyVector" in top right search box

Step 2a – Click "I agree" on the Notice banner

### **√ My**∨ECTOR

| Notice and Consent Statement                                                                                                    |                                                                                                    |
|----------------------------------------------------------------------------------------------------|----------------------------------------------------------------------------------------------------|
| You are accessing a U.S. Government (USG) Information System (IS) that is provided for USG                                                                                                    | G-authorized use only.                                                                                                    |
| By using this IS (which includes any device attached to this IS), you consent to the following                                                                                                    | g conditions:                                                                                                    |
| <ul> <li>The USG routinely intercepts and monitors communications on this IS for purposes i to, penetration testing, COMSEC monitoring, network operations and defense, perso enforcement (LE), and counterintelligence (CI) investigations.</li> <li>At any time, the USG may inspect and seize data stored on this IS.</li> <li>Communications using, or data stored on, this IS are not private, are subject to routi interception, and search, and may be disclosed or used for any USG authorized purp</li> <li>This IS includes security measures (e.g., authentication and access controls) to prote your personal benefit or privacy.</li> <li>Notwithstanding the above, using this IS does not constitute consent to PM, LE or CI monitoring of the content of privileged communications, or work product, related to services by attorneys, psychotherapists, or clergy, and their assistants. Such commu are private and confidential. See User Agreement for details.</li> </ul> | including, but not limited<br>onnel misconduct (PM), law<br>ine monitoring,<br>pose.<br>.ect USG interestsnot for<br>l investigative searching or<br>o personal representation or<br>unications and work product |
| By clicking I Agree, you agree to the terms of the User Agreement.                                                                                                    |                                                                                                    |
| I Agree                                                                                                    | Click                                                                                                    |

#### MyVector

MyVector is an enterprise solution that supports the Air Force's goal to provide a standardized process available to all Airmen for career development and mentoring. Airmen can be proactive about their career development and mentoring relationships.

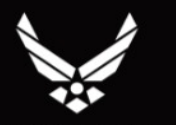

Version Number: 1.140.5\_1N

**U.S. AIR FORCE** 

## Step 3 – Logon to MyVector

#### **✓ My**∨ECTOR

#### HOME MENTORING RESOURCES HELP LOGON

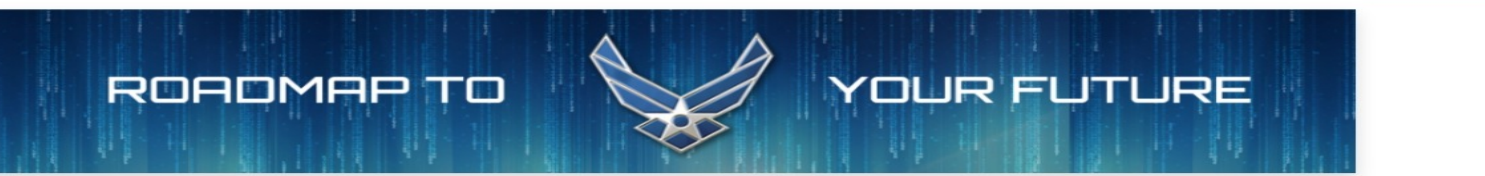

#### Mentoring

MyVector enables a web-based mentoring network that allows mentees to manage their career development with the input and guidance from a mentor. Mentees will be able to, in real-time, invite participants to serve as mentors, select mentors based on preferences, chat with their mentor online, and complete a mentoring plan.

#### **Career Planning**

MyVector allows the user to view their duty experience through career-field-specific experience codes. This structure also allows the user to build career plans based on real opportunities and to share these career plans with development teams and mentors. A Bullet-Tracker option allows the user to track specific events and accomplishments throughout the year for Performance Reports.

#### Knowledge Sharing

MyVector provides Discussion Forums and links to resources for online books and courses that discuss mentoring benefits, the differences between coaching and mentoring, and techniques for managing mentoring relationships.

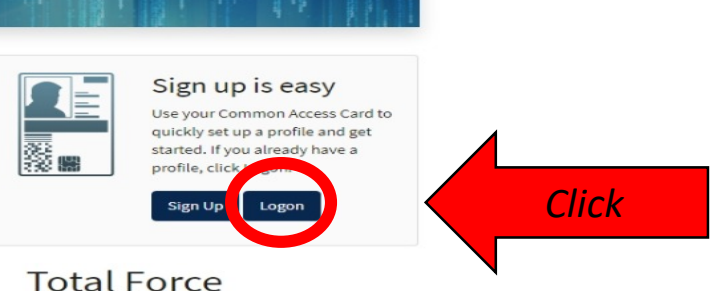

Active. Guard. Reserve. Civilian.

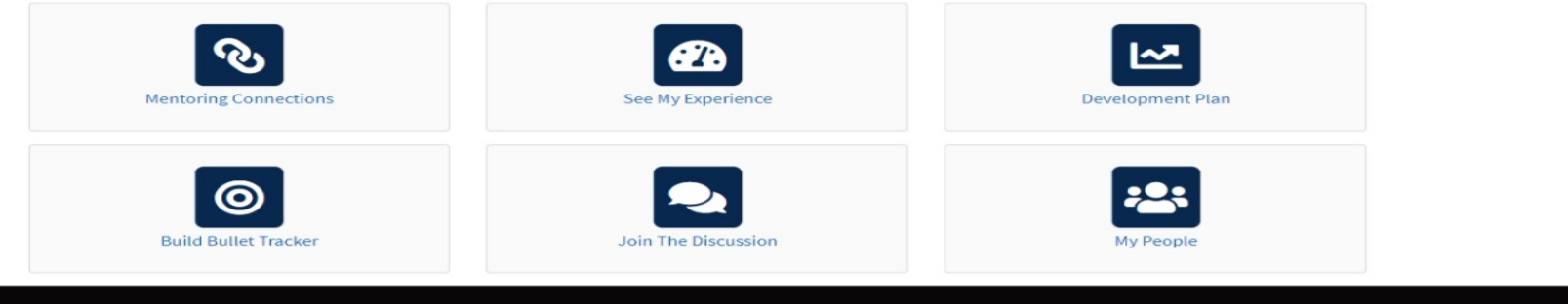

#### MyVector

MyVector is an enterprise solution that supports the Air Force's goal to provide a standardized process available to all Airmen for career development and mentoring. Airmen can be proactive about their career development and mentoring relationships. Links Home Mentoring

Notices Terms of Use Privacy Policy

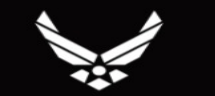

**U.S.AIR FORCE** 

Version Number: 1.141.5\_2N

## Step 4 – On the MyVector home page, click the "Update Bids" hyperlink in the Notifications box

\*Note: See slide #9 for alternate method to view Special Assignments page, if desired.

| <b>✓ My</b> ∨ECTOR                 |                                                                                                    | DASHBOARD TALENT MARKETPLACE LATE                                                                                                    | ST NEWS MENTORING               | RESOURCES 🛞 H               | IELP 💄 🔽 🔻                    |
|------------------------------------|----------------------------------------------------------------------------------------------------|----------------------------------------------------------------------------------------------------|---------------------------------|-----------------------------|-------------------------------|
| 음 Profile                          |                                                                                                    |                                                                                                    |                                 |                             | Need help with this page?     |
| 𝒮 Mentoring Connections            | Latest News                                                                                                    | Notification                                                                                                    | s & Alerts                      |                             |                               |
| 🗠 Development Plan                 | Medical Provider Trends Tool                                                                                                    | Clobal                                                                                                    | Alerts                          |                             |                               |
| Experience                         | As of 01 Jul 2021<br>Introducing a new resource for EFMP families. The Medical Provider Tre                                                     | ends tool provides historical data Bidding                                                                                                    | Action Needed                   |                             |                               |
| 🎯 Bullet Tracker                   | on recommendations for relocating with dependents by MAJCOM, base                                                                               | and specialty provider. Please<br>You are the line to the line to the | billet owner for a billet curre | ently being advertised as a | Special Assignment. Please go |
| 2) Discussions                     | Chrome is recommended browser for MyVector                                                                                                    | Global Update Bids                                                                                                    |                                 | i alu                       |                               |
| 路 My People                        | It is required to use a modern browser such as Chrome to have full fund<br>Explorer will not support the functionality in the Movector platform | tionality of the site. Internet                                                                                                    |                                 |                             |                               |
| 🗋 My Documents                     |                                                                                                    |                                                                                                    |                                 |                             |                               |
| 🖹 My Boards                        | Total Force Joint Talent Tracking Management                                                                                                    | Global                                                                                                    |                                 |                             |                               |
| Special As<br>Talent Marketplace / | Billet Owner Dashboard / Special Assignments                                                                                                    |                                                                                                    |                                 |                             |                               |
|                                    | Available For Requisition Requested                                                                                                    | Ready for Bidding                                                                                                    |                                 |                             |                               |
| A The advertise                    | ed positions below are ready for your bidding action. This action must be completed within the suspense window and can be chan                  | ged as long as the suspense has not expired. All advertisement details can be seen by clicking                                                                                                    | gon the hyperlinked Job ID.     |                             |                               |
| Advertised Billets                 | Volunteers                                                                                                    | Bids                                                                                                    |                                 |                             | This page will pop            |
| tions                              | TEST ONLY Olis: 0, Bids: 0 Bid                                                                                                    | s. () Click Bid on an advertised billet to view bids.                                                                                                    |                                 |                             |                               |
| ned > 0M0836481 -                  | TEST ONLY<br>Vols: 1, Bids: 0 Bid                                                                                                    |                                                                                                    |                                 |                             |                               |
| er                                 | TEST<br>Vols: 1, Bids: 0 Bid                                                                                                    |                                                                                                    |                                 |                             |                               |
|                                    |                                                                                                    |                                                                                                    |                                 |                             |                               |

## Step 5 – Review volunteers

| Special Assignments                                                                                                    |                                                                                                    |                                                                                                    |                                                                                                    |
|----------------------------------------------------------------------------------------------------|----------------------------------------------------------------------------------------------------|----------------------------------------------------------------------------------------------------|----------------------------------------------------------------------------------------------------|
| Talent Marketplace / Billet Owner Dashboard / S                                                                                                    | Special Assignments                                                                                          |                                                                                                    |                                                                                                    |
| Available For                                                                                                    | Requisition                                                                                                  | Requested                                                                                              | Ready for Bidding                                                                                                    |
| A The advertised positions below are ready                                                                                                    | for your bidding action. This action mus                                                                     | t be completed within the suspense window and can be changed                                           | d as long as the suspense has not expired. All advertisement details can be seen by clicking on the hyperlinked Job       |
| Advertised Billets                                                                                                    | +-                                                                                                    | Volunteers                                                                                             | Bids                                                                                                    |
| > 0M0777381 - TEST ONLY                                                                                                    | Vols: 0, Bids: 0 Bid                                                                                         | Click Bid on an advertised billet to view volunteers.                                                  | Click Bid on an advertised billet to view bids.                                                                           |
| <b>&gt; 0M0842947</b> - TEST                                                                                                    | Vols: 1, Bids: 0 Bid                                                                                         | <i>Click arrow of position to view details</i>                                                         |                                                                                                    |
|                                                                                                    |                                                                                                    |                                                                                                    |                                                                                                    |
| Advertised Billets                                                                                                    | +-                                                                                                    | Volunteers                                                                                             | Bids                                                                                                    |
| Advertised Billets           > 0M0777381 - TEST ONLY                                                                                                    | (+ –)<br>Vols: 0, Bids: 0 віd                                                                                | Volunteers Click Bid on an advertised billet to view volunteers                                        | Bids Click Bid on an advertised billet to view bids.                                                                      |
| Advertised Billets          > 0M0777381 - TEST ONLY         ~ 0M0836481 - TEST ONLY                                                                                                    | + -<br>Vols: 0, Bids: 0 Bid<br>Vols: <b>1</b> , Bids: 0 Bid                                                  | Volunteers Click Bid on an advertised billet to view volunteers Click "Job a ad from ap view           | Bids Click Bid on an advertised billet to view bids. ID" to view pplicant                                                 |
| Advertised Billets          > 0M0777381 - TEST ONLY         > 0M0836481 - TEST ONLY         Auth       MSgt       Jot         Rank:       PSi         Location:       LOS ANGELES       PAS         Organization: 0061 FORCE SUPPORT       AFS         SQUADRON       AT Desk:       3F0XX Personnel         Suspense:       15 Jul 2021 - 15 Jul 2021 | +-<br>Vols: 0, Bids: 0 Bid<br>Vols: 1, Bids: 0 Bid<br>> ID: 1687<br>N: 0M0836481<br>S: LU4GFNQZ<br>SC: 3F071 | Volunteers  Click Bid on an advertised billet to view volunteers  Click "Job J ad from ap view Bidding | Bids Click Bid on an advertised billet to view bids.  ID" to view oplicant Click "PSN" to view advertisement build screen |

## Step 5a – Review volunteer, click "Bid"

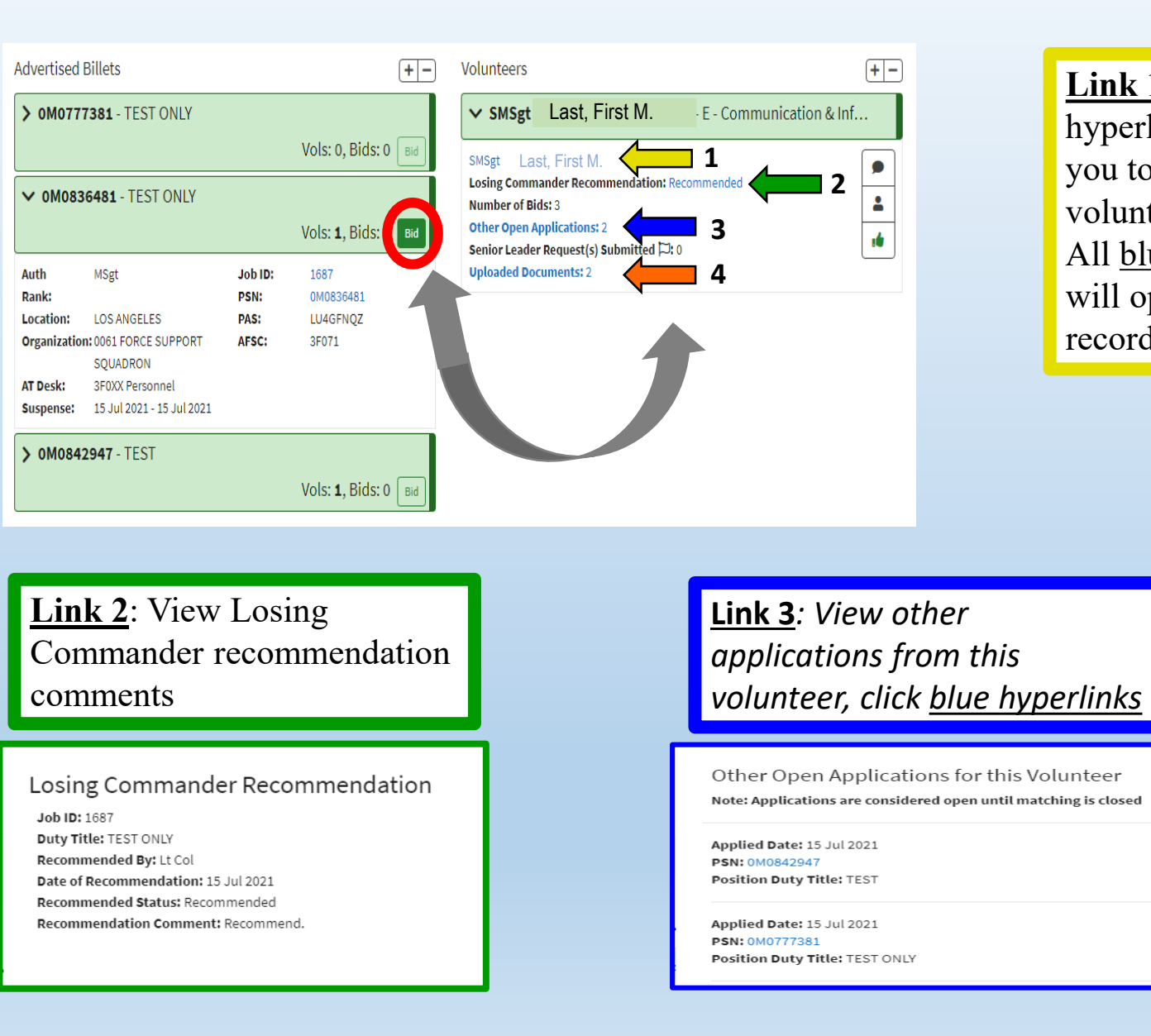

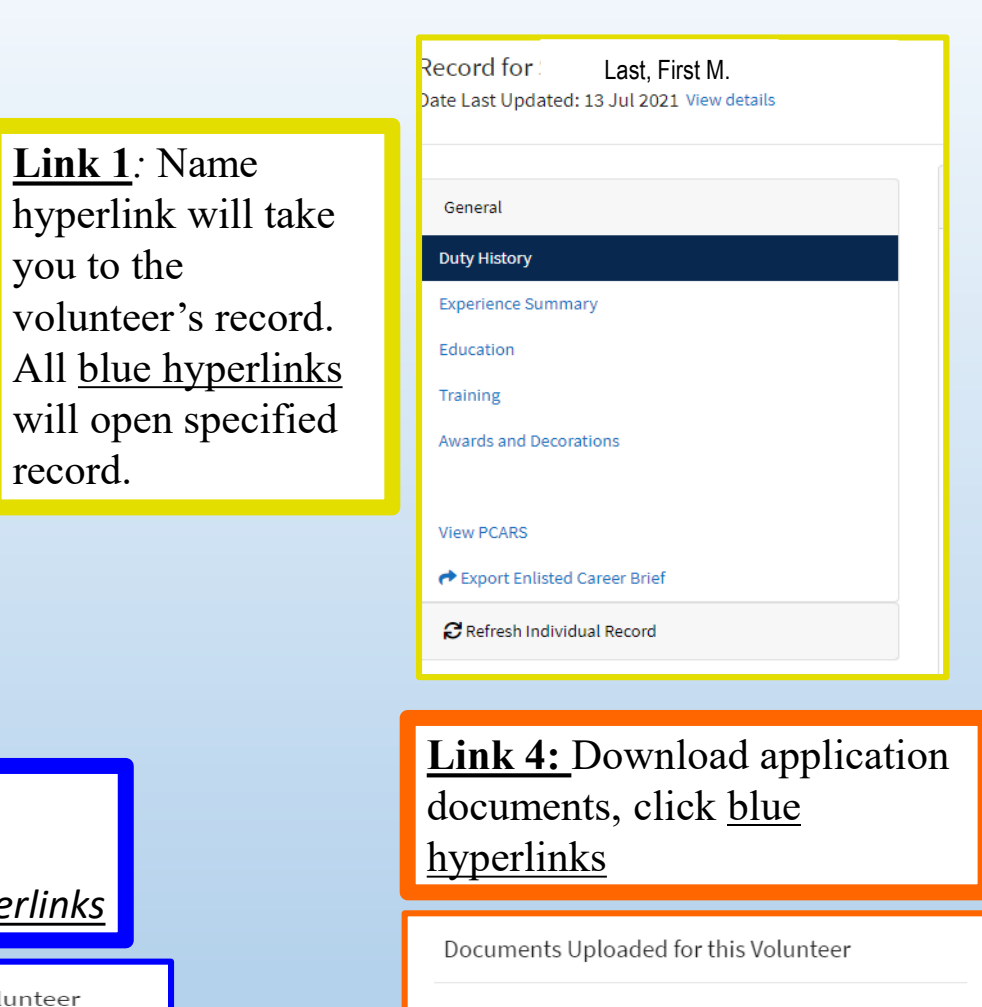

record.

File Name: ARPC Blue Letterhead Memo Template.docx File Size: 123367 Last Updated By: SMSgt Last Modified Date: 15 Jul 2021

File Name: afi36-2110.pdf File Size: 3842573 Last Updated By: SMSgt Last Modified Date: 15 Jul 2021

## Step 6 – Bid on volunteer

\*Note 1: The term "Bid" means to select \*Note 2: The system will not allow you to bid after the Suspense date

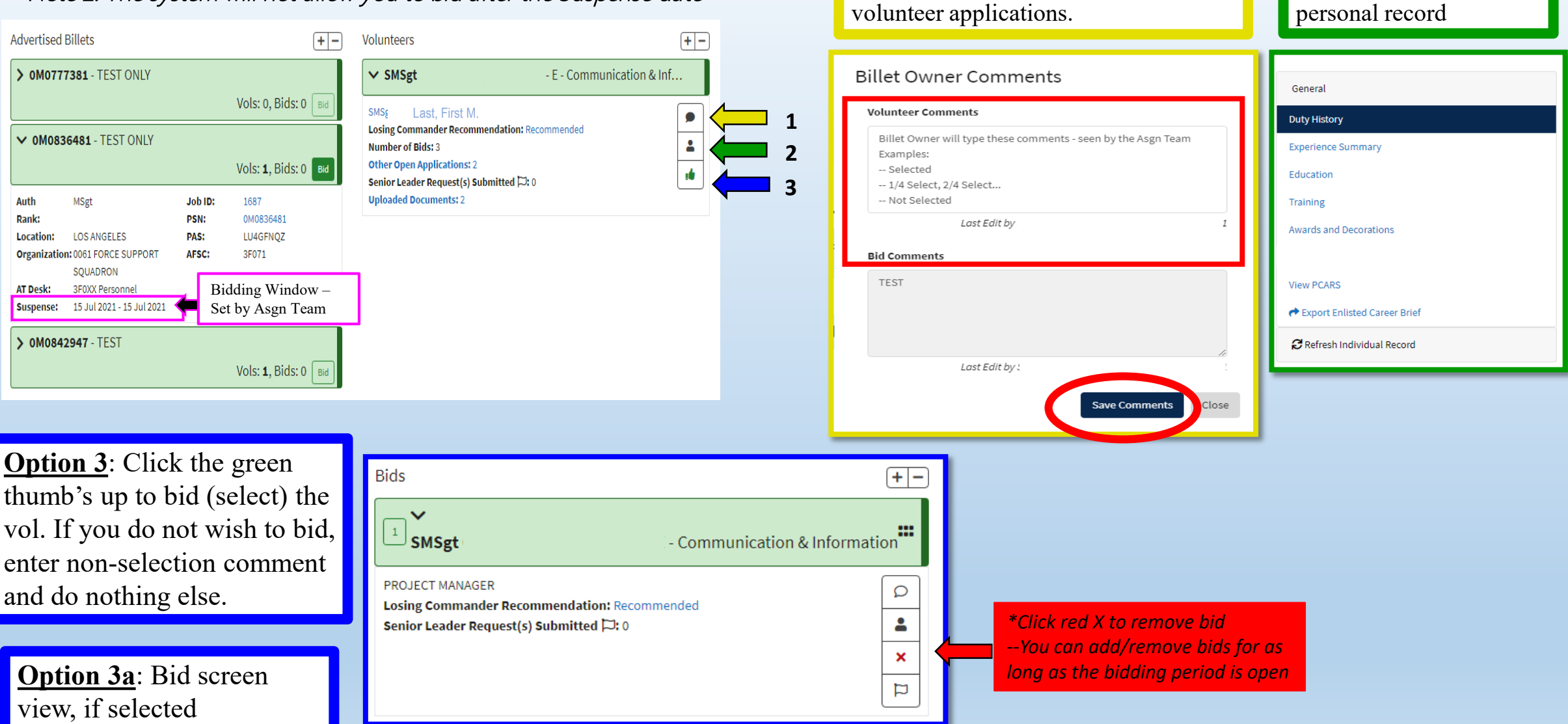

Option 1: Click 'speech bubble' to add

Billet Owner comments specific to

volunteer. Mandatory for all AGR

**Option 2**: Click the

'person icon' to view the

### **OPTIONAL** – How to change the ranking order on bids

\*Note: Contact your Assignment Team for specific policies regarding who within a unit may submit a bid

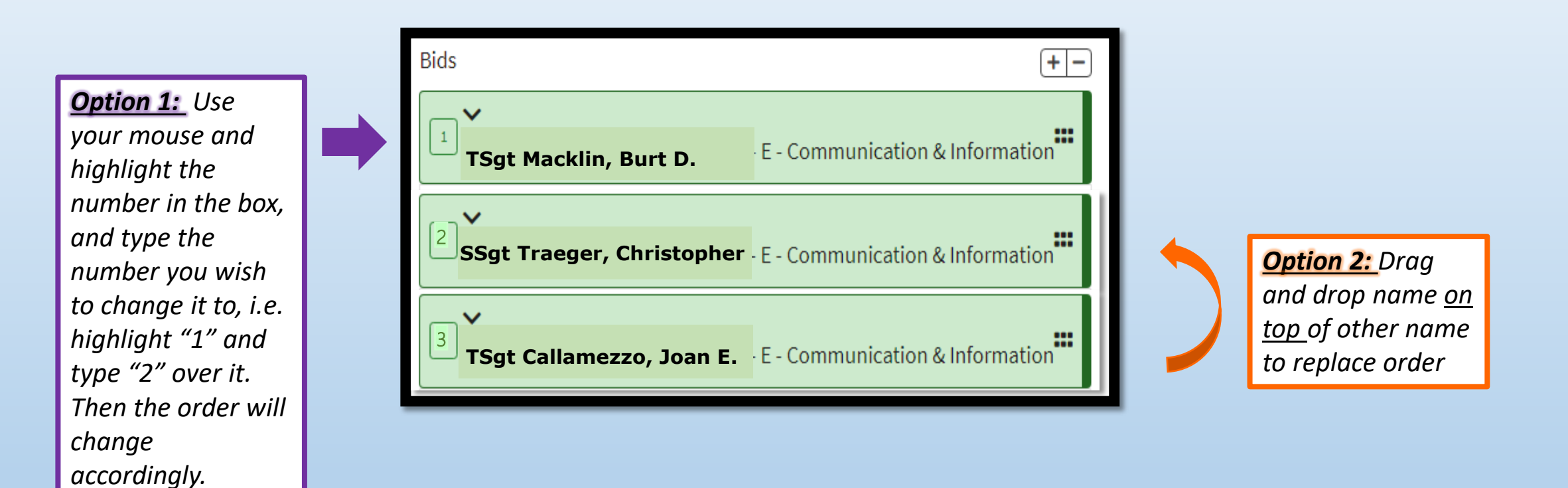

## \*\*Alternative Method to locating the Billet Owner page (if unavailable under "Notifications)\*\*

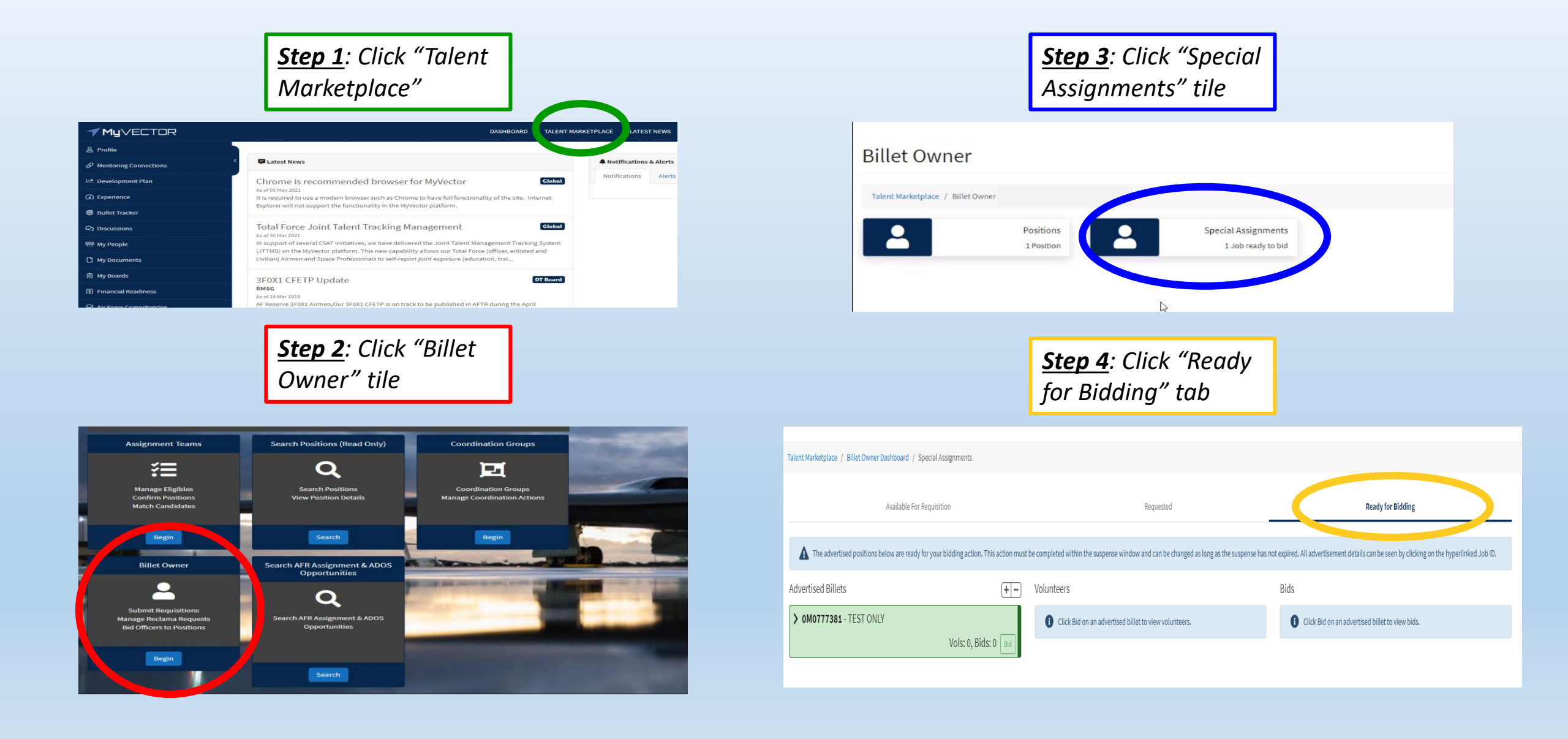

## FREQUENTLY ASKED QUESTIONS

### • Will I receive an email when a position is ready to bid?

- Yes. You will receive a system generated email at the end of the day, as well as a notification on your MyVector dashboard.
- I am the primary Billet Owner, am I able to assign other Billet Owners?
  - Yes. The primary Billet Owner will be the only person listed in the advertisement details for the field to view and contact. Multiple (alternate) Billet Owners may be added, such as the approval authority, or other members of the Assignment Team. All assigned Billet Owners have the same system rights as the Primary and will be able to create or edit the ad, as well as see all the applications once available.
- Can a volunteer apply for the same position more than once?
  - No. If the applicant must make corrections, they are required to *Withdraw* the application and submit the corrected version.
- After I make a bid, can I change my mind?
  - Yes. You can change your bid(s) for as long as the bidding window is open. The bidding window is set by the Assignment Team.
  - Bidding window suspense will be annotated in the system notification, as well as on the "Ready for Bidding" screen under the "Advertised Billets" tile.
- I am receiving a system error when I try to view or submit a bid, who do I contact?
  - Please submit a trouble ticket in MyVector > Help > Submit Support Ticket
- I am looking at a volunteers record on Talent Marketplace and it appears some data is missing?
  - This information is pulled over from the personnel system. For any questions, contact the volunteer based on the contact information provided in the application.
- I am unable to open an attachment from the volunteer, what happened?
  - The system will not allow PDF portfolio or PDF with active digital signatures. For any questions, contact the volunteer based on the contact information provided in the application.
- I see that a volunteer has # amount of bids, what does that mean?
  - This means the volunteer has been bid on # amount of times on their current open applications. While as a Billet Owner you can see the positions they have applied for, you will not be able to view who bid on them and for which open positions.
- A volunteer contacted me and said they submitted an application by close-out date listed, however they received an error that the ad had already closed?
  - The close-out window is set at 2359 Universal Coordinated Time (UTC)/1959 Eastern Standard Time (EST). <u>https://timeanddate.com</u>
- I do not want to select any of the applicants, what do I do?
  - Do not click the "Thumb's Up" button to bid on the volunteer(s)
  - Add comments in the "Comment Bubble" button to add non-selection remarks (seen by Assignment Team)
  - Request Assignment Team to readvertise